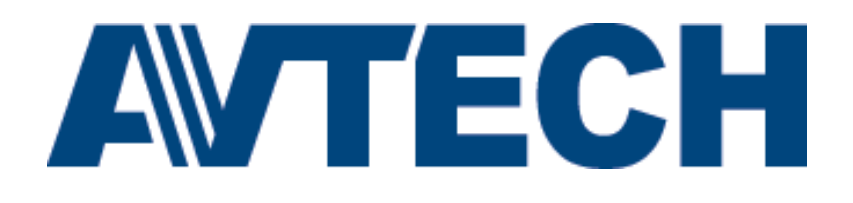

# Видеорегистратор Н.265 5МР

Краткая инструкция

Пожалуйста, перед началом эксплуатации внимательно прочитайте данную инструкцию и сохраните ее в дальнейшем.

Чтобы получить бесплатное программное обеспечение CMS для ПК (CMS Lite) проверьте прилагаемый компакт-диск или зайдите на сайт: www.surveillance-download.com/user/h517.swf

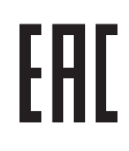

#### Установка жесткого диска

Замечание: Необходимо сначала установить жесткий диск прежде чем обновлять прошивку, чтобы обеспечить корректный процесс обновления.

#### ∎ Тип 1

Шаг 1: Снимите верхнюю крышку и найдите разъем для подключения жесткого диска и кронштейн для его установки.

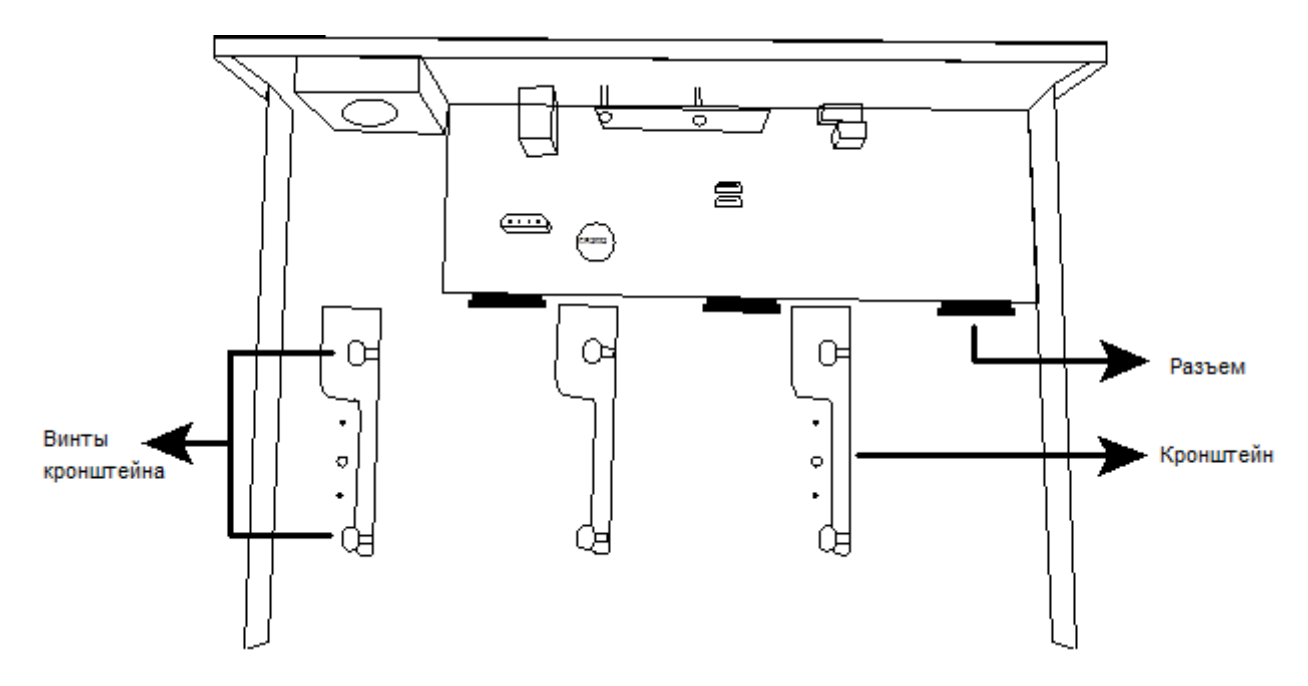

Шаг 2: Возьмите совместимый HDD и печатной платой вверх подключите его к одному из разъемов.

Замечание: Используйте HDD, специально разработанные для систем видеонаблюдения.

Шаг 3: Зафиксируйте HDD в кронштейне винтами.

Замечание: Для некоторых моделей возможно потребуется подключить HDD с помощью кабелей.

Шаг 4: Установите и зафиксируйте винтами снятую ранее крышку устройства.

- Тип 2
- Шаг 1: Найдите контейнер для жесткого диска и его аксессуары в комплекте поставки и установите резиновые уплотнители в соответствующие отверстия:

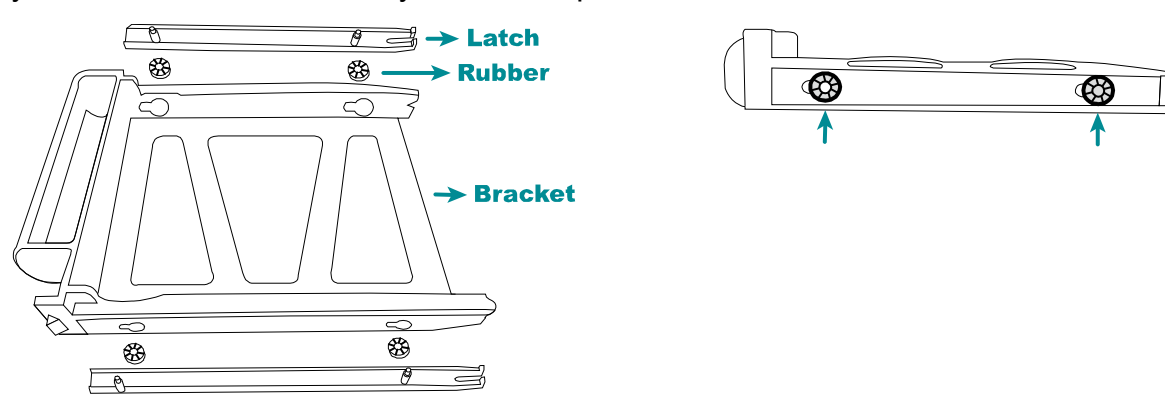

Шаг 2: Возьмите совместимый HDD, поместите его в контейнер печатной платой вниз и разъемами внутрь и зафиксируйте защелками:

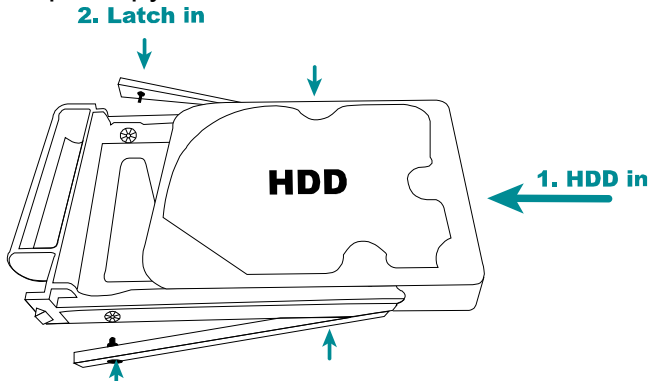

Шаг 3: Потяните на себя левый край передней панели и снимите ее:

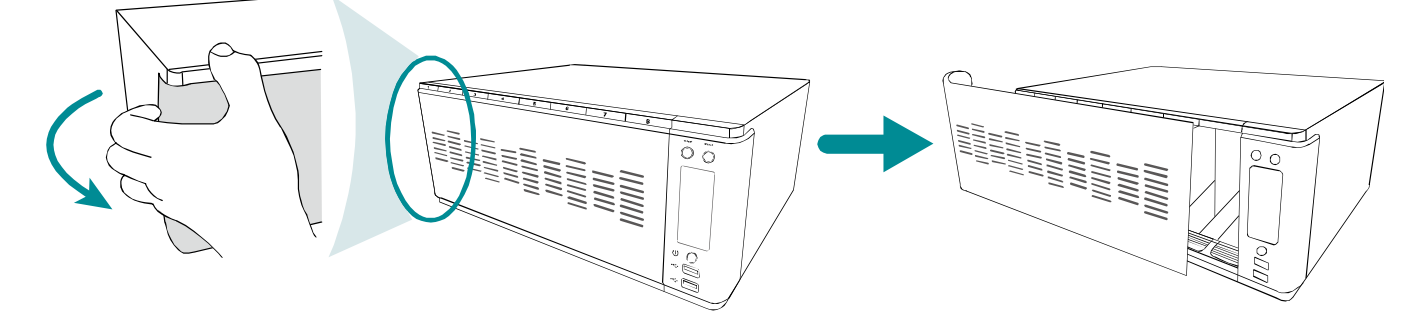

Шаг 4: Вставьте контейнер с HDD в направляющие до упора:

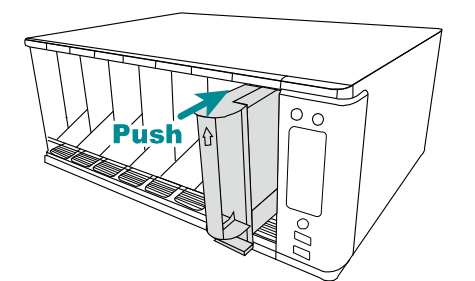

- Шаг 5: Верните на место переднюю панель.
- Шаг 6: Включите видеорегистратор и дождитесь окончания загрузки. Проверьте работу индикатора HDD на передней панели. Сначала он должен мигать красным цветом, затем переключиться на постоянно горящий зеленый.

Если это не так, кликните правой кнопкой мыши по экрану в полноэкранном режиме. Нажмите MENU → STORAGE и определите, все ли установленные вами HDD распознались системой. Нажмите Для их монтирования.

## Подключение

Подключите монитор, камеры (через коммутатор) сетевой адаптер, мышь и другие необходимые устройства:

■ Тип 1

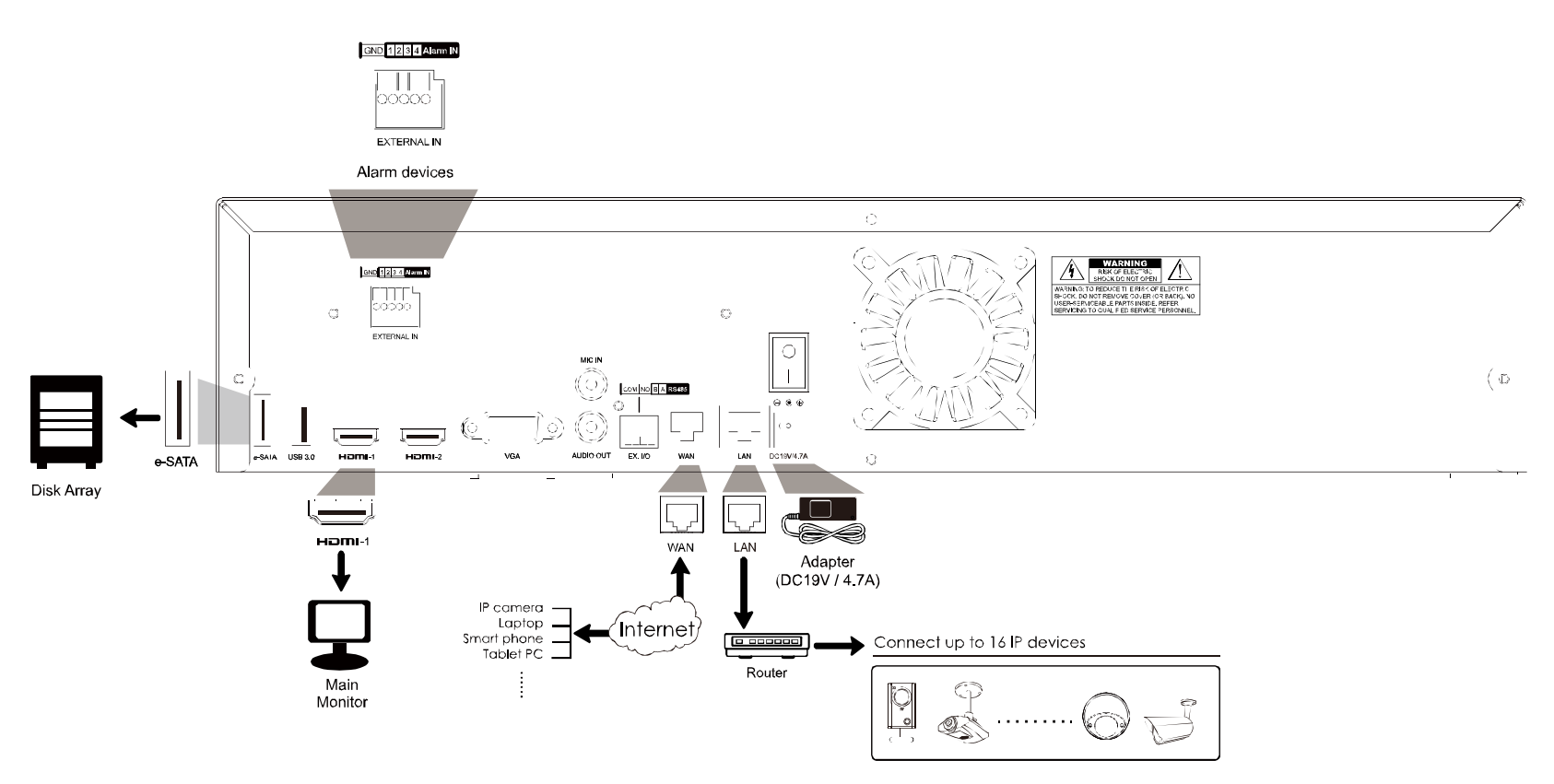

■ Тип 2

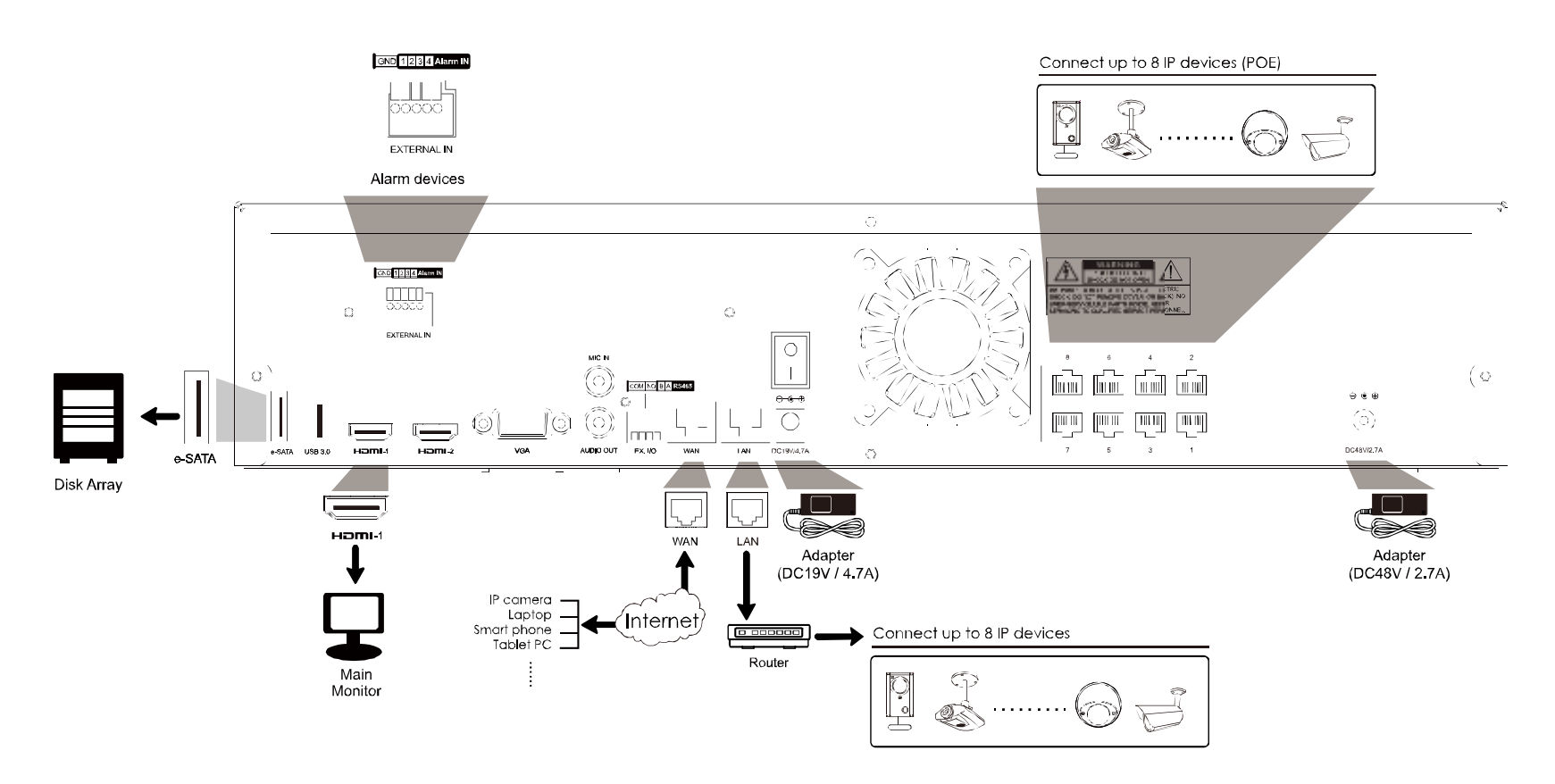

Затем включите питание всех устройств и дождитесь загрузи и инициализации системы.

### Настройка IP-камеры по локальной сети

Для упрощения сложных сетевых настроек предусмотрен автоматический режим, который установлен по умолчанию. Этот режим подходит для устройств, подключенных к локальной сети через концентратор, коммутатор.

Замечание: Путь настройки: MENU  $\rightarrow$  NETWORK  $\rightarrow$  LAN  $\rightarrow$  MODE.

**Замечание:** Для удаленного доступа к регистратору необходимо подключить его к локальной сети. Для получения подробной информации обратитесь по адресу <u>http://www.avtech.su/img/filez/Podklyuchenie\_k\_Internet.pdf</u>.

Данное устройство автоматически присвоит IP адрес камере, подключенной к локальной сети, если:

- Камера является AVTECH.
- В камере включен протокол DHCP.
- Камера включена до включения и загрузки данного устройства.

Если камера не подключилась автоматически, возможные причины:

- Камера не является AVTECH.
- Не включен протокол DHCP.

Для решения этой проблемы измените адрес IP камеры на свободный адрес локальной подсети, к которой подключено данное устройство.

- Для других брендов обратитесь соответствующей документации для получения информации о методе назначения IP адреса вручную.
- Для камер AVTECH сделайте следующее:
  - айдите в MENU → CAMERA → CONNECTION, и выберите IP SEARCH в нижнем правом углу.
    Вы увидите список доступных камер с их настройками, в том числе MAC адресом.

| IP SEARCH |      |      |             |           |               |           |             |      |                   |        |
|-----------|------|------|-------------|-----------|---------------|-----------|-------------|------|-------------------|--------|
|           |      |      |             |           |               |           |             |      |                   |        |
| ASS       | SIGN | EDIT | DEVICE TYPE | IP        | NETMASK       | GATEWAY   | PRIMARY DNS | PORT | MAC               | VENDOR |
|           |      |      | IPCAM       | 10.2.1.33 | 255.255.255.0 | 10.2.1.10 | 8.8.8.8     | 88   | 00:0E:53:31:06:E5 | AVTECH |
|           |      |      |             |           |               |           |             |      |                   |        |
|           |      |      |             |           |               |           |             |      |                   |        |
|           |      |      |             |           |               |           |             |      |                   |        |
|           |      |      |             |           |               |           |             |      |                   |        |
| tì        |      |      |             |           |               | REFR      | ESH         | ADD  | )                 |        |

b) Нажмите 🗹 (EDIT), и измените тип сети STATIC на DHCP. Сохраните изменения нажатием APPLY.

| SETUP        |               |  |  |  |  |  |
|--------------|---------------|--|--|--|--|--|
|              |               |  |  |  |  |  |
| NETWORK TYPE | DHCP          |  |  |  |  |  |
| IP           | 10.1.1.14     |  |  |  |  |  |
| PORT         | 88            |  |  |  |  |  |
| USER NAME    | Admin         |  |  |  |  |  |
| PASSWORD     | ****          |  |  |  |  |  |
| NETMASK      | 255.255.255.0 |  |  |  |  |  |
| GATEWAY      | 10.1.1.10     |  |  |  |  |  |
| PRIMARY DNS  | 8.8.8.8       |  |  |  |  |  |
|              |               |  |  |  |  |  |
|              |               |  |  |  |  |  |
|              | CANCEL APPLY  |  |  |  |  |  |

|                   |        |            |             |           | IP SEA        | ARCH      |             |      |                   |        |
|-------------------|--------|------------|-------------|-----------|---------------|-----------|-------------|------|-------------------|--------|
|                   |        |            |             |           |               |           |             |      |                   |        |
|                   | ASSIGN | EDIT       | DEVICE TYPE | IP        | NETMASK       | GATEWAY   | PRIMARY DNS | PORT | MAC               | VENDOR |
| $\mathbf{\nabla}$ | CH1    | Ø          | IPCAM       | 10.1.1.14 | 255.255.255.0 | 10.1.1.10 | 8.8.8.8     | 88   | 00:0E:53:31:06:E5 | AVTECH |
|                   |        |            |             |           |               |           |             |      |                   |        |
|                   |        |            |             |           |               |           |             |      |                   |        |
|                   |        |            |             |           |               |           |             |      |                   |        |
|                   |        |            |             |           |               |           |             |      |                   |        |
|                   | 1      | t <b>ì</b> |             |           |               |           | REFR        | ESH  | ADD               |        |
|                   |        |            |             |           |               |           | 1           |      | 1                 |        |

d) Данное устройство автоматически подключит камеру и выведет изображение с нее.

# ИЗМЕНЕНИЕ ДАННЫХ ПОЛЬЗОВАТЕЛЯ

Мы настоятельно рекомендуем изменить имя пользователя и пароль для доступа к данному устройству для увеличения степени безопасности. В противном случае любой пользователь, зная логин и пароль по умолчанию, может получить доступ к устройству.

При выполнении мастера настроек при первом включении, вы получите предупреждение:

| WARNING                                 |  |  |  |  |  |  |
|-----------------------------------------|--|--|--|--|--|--|
| PLEASE BE ADVISED TO MODIFY THE DEFAULT |  |  |  |  |  |  |
| ACCOUNT TO ENSURE YOUR INFORMATION      |  |  |  |  |  |  |
| SECUIRTY.                               |  |  |  |  |  |  |
| MODIFY                                  |  |  |  |  |  |  |
| <b>O</b> REMIND ME LATER                |  |  |  |  |  |  |
| O DON'T REMIND ME ANYMORE               |  |  |  |  |  |  |
| CONFIRM                                 |  |  |  |  |  |  |

Выберите MODIFY для изменения данных для входа.

Это можно сделать позже, выбрав MENU → ACCOUNT → USER LIST, и нажав 🖉 для изменение имени и пароля пользователя по умолчанию "admin".

| USER LIST |           |            |  |  |  |  |  |  |
|-----------|-----------|------------|--|--|--|--|--|--|
|           |           |            |  |  |  |  |  |  |
| EDIT      | USER NAME | GROUP      |  |  |  |  |  |  |
|           | admin     | SUPERVISOR |  |  |  |  |  |  |
| +         |           |            |  |  |  |  |  |  |
|           |           |            |  |  |  |  |  |  |
|           |           |            |  |  |  |  |  |  |
|           |           |            |  |  |  |  |  |  |
|           |           |            |  |  |  |  |  |  |
|           |           |            |  |  |  |  |  |  |
|           |           |            |  |  |  |  |  |  |